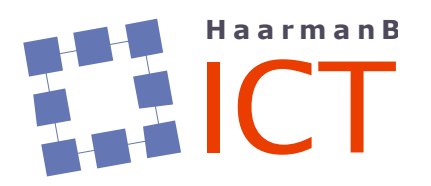

Het Rocht 65 9481 HJ VRIES 0592-580170 internet: www.haarmanb-ict.nl e-mail: support@haarmanb-ict.nl Kvk te Meppel: 04072901

# Bevoegdheden in een Windows thuisnetwerk

Een praktische snelgids

# Inhoudsopgave

| 1 | Aan  | leidir | ng                                                   | 1 |
|---|------|--------|------------------------------------------------------|---|
| 2 | Een  | aant   | tal concepten vóóraf                                 | 1 |
|   | 2.1  | Win    | dows Thuisgroep                                      | 1 |
|   | 2.2  | Aan    | melden op Windows                                    | 1 |
|   | 2.3  | Bes    | tandssysteem NTFS                                    | 1 |
|   | 2.3. | 1      | Bestandsattributen                                   | 1 |
|   | 2.3. | 2      | Bestandsbevoegdheden                                 | 2 |
| 3 | Het  | dele   | n van een folder onder Windows                       | 4 |
|   | 3.1  | Geb    | oruikers & Groepen                                   | 4 |
|   | 3.2  | Wie    | krijgt toegang tot de gedeelde folder                | 5 |
|   | 3.2. | 1      | Trechtermodel                                        | 5 |
|   | 3.3  | Hoe    | e gaat het delen van een folder nu in zijn werk      | 5 |
|   | 3.3. | 1      | Advies vooraf                                        | 5 |
|   | 3.3. | 2      | Voor de niet-technische gebruiker: de simpele manier | 6 |
|   | 3.3. | 3      | Voor de technische gebruiker: de complete manier     | 9 |
| 4 | Best | t pra  | ctices14                                             | 4 |

## **1** Aanleiding

Waarom voor de Flight Simulator Groep Groningen een verhaal over netwerken?

Voor de aanleiding hiervoor gaan we even terug naar midden 2018. Toen werd namelijk bekend dat het Microsoft een aantal jaren daarvoor geïntroduceerde concept 'Thuisgroep' in elk geval in Windows 10 zou verdwijnen.

Bij een aantal Windows gebruikers ontstond een gevoel van lichte paniek: ja maar.... hoe moet het dan nu met het kunnen zien van bestanden, etc. op een andere PC dan die van ons zelf?

# 2 Een aantal concepten vóóraf

### 2.1 Windows Thuisgroep

De Windows Thuisgroep was bedoeld om het de niet-technisch ingestelde Windows gebruiker makkelijk te maken om bestanden en folders van de eigen PC (PC#1) te delen over het netwerk zodat een andere Windows gebruiker vanaf zijn/haar PC (PC#2) bij bestanden op PC#1 kon komen.

Dat 'makkelijk maken' had echter ook een keerzijde:

- alléén de zgn. Gebruikersfolders (Mijn Documenten, Mijn Afbeeldingen, etc.) konden via de Thuisgroep gedeeld worden
- het was een 'alles-of-niets' scenario: naast de gedeelde gebruikersfolder werden automatisch ook álle onderliggende folders en bestanden gedeeld.
   En: met lees én schrijfrechten, dus iedereen die lid was van de Thuisgroep kon folders verwijderen, bestanden wijzigen, etc.

Al met al niet een volledig wenselijke situatie, maar het concept Thuisgroep loste voor een groot deel van de Windows gebruikers wel een probleem op.

### 2.2 Aanmelden op Windows

Iets waar niet elke Windows gebruiker zich van bewust is, maar wat zich wel degelijk voordoet is het feit dat ná het opstarten van de Windows PC je je als gebruiker <u>aanmeldt</u> bij datzelfde Windows. En dat mét of zónder wachtwoord...

Je kunt het zien dat je -na aanmelden- een rugzakje met toegangsgegevens bij je hebt. Zowel voor de toegang naar lokale bronnen (C-schijf, eigen gebruikersfolders, etc.), maar ook naar over het netwerk gedeelde bronnen (netwerkprinter, gedeelde folder op een andere PC, etc.).

De Thuisgroep maakte op de achtergrond gebruik simpelweg van een aantal standaard binnen Windows aanwezige functionaliteiten, zonder dat je daar als gebruiker iets over hoefde te weten.

Om uit te leggen hoe het delen van folders (of meer algemeen: bronnen) in zijn werk gaat moeten we meer weten over meerdere zaken: a) NTFS (tegenwoordig onder Windows de standaard bestandsindeling van harde schijven), b) bestandsrechten en c) bestandsbevoegdheden.

#### 2.3 Bestandssysteem NTFS

Wat is NTFS? Heb ik dat nodig?

NTFS staat voor New Technology File System en is door Microsoft geïntroduceerd met de Windows versie Windows NT (1993).

Zeker vanaf Windows versie 7 is NTFS de standaard waarmee een harde schijf wordt ingedeeld om bestanden en folders daarop te kunnen opslaan.

Het bestandssysteem NTFS voorziet namelijk naast het op een harde schijf kunnen opslaan van bestanden en folders (data, programma's, etc.) tevens over een aantal zgn. attributen.

#### 2.3.1 Bestandsattributen

De meest bekende is het zgn. Read-Only attribuut: wanneer deze actief is voor een bestand kun je dat bestand <u>wel openen</u>, maar <u>niet wijzigen of verwijderen</u>.

Binnen de context van dit verhaal voert het te ver om alle bestandsattributen te gaan behandelen (en is ook niet nodig), maar een aantal worden hieronder door middel van een schermafbeelding van het DIR-commando getoond:

| DIR [drive:][<br>[/O[[:]sort | path][filename] [/A[[:]at<br>order]] [/P] [/Q] [/R] [/ | tributes]<br>S] [/T[[: | ] [/B] [/C] [/D] [/L] [/N]<br>]timefield]] [/W] [/X] [/4] |
|------------------------------|--------------------------------------------------------|------------------------|-----------------------------------------------------------|
| [drive:][pa                  | th][filename]                                          |                        |                                                           |
|                              | Specifies drive, directo                               | ory, and/o             | r files to list.                                          |
| /A                           | Displays files with spec                               | ified att              | ributes.                                                  |
| attributes                   | D Directories                                          | R                      | Read-only files                                           |
|                              | H Hidden files                                         | A                      | Files ready for archiving                                 |
|                              | S System files                                         | I                      | Not content indexed files                                 |
|                              | L Reparse Points                                       | 0                      | Offline files                                             |
|                              | <ul> <li>Prefix meaning not</li> </ul>                 |                        |                                                           |

#### 2.3.2 Bestandsbevoegdheden

Het concept bestandsbevoegdheden is van een ander kaliber: je praat dan niet over rechten op het niveau van NTFS (lees: lokaal op de eigen PC), maar over rechten via het thuisnetwerk.

De begrippen lijken lijkt op elkaar, maar zijn feitelijk heel verschillend!

Als voorbeeld een paar schermafbeeldingen van de bestandsbevoegdheden via het netwerk van de in mei 2019 gehouden presentatie over dit onderwerp:

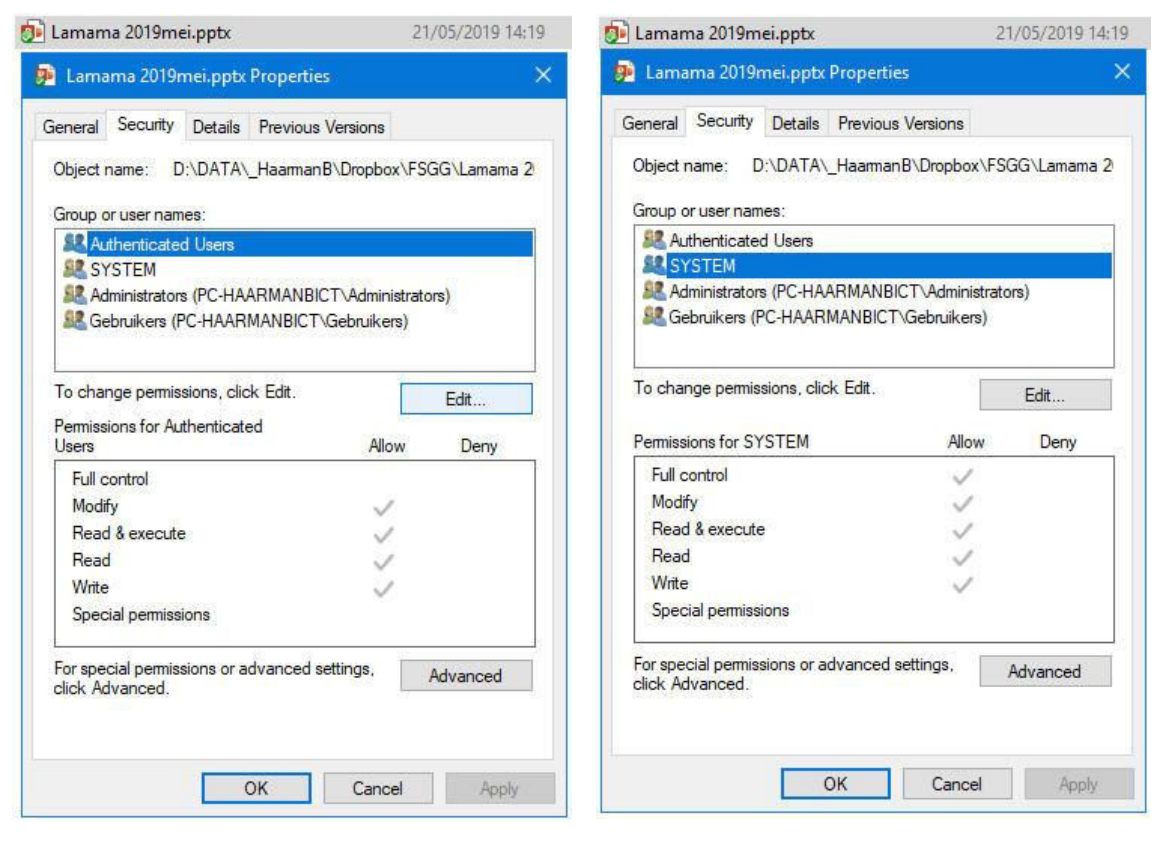

| aeneral | Security                | Details     | Previou  | s Version | s       |            |   |
|---------|-------------------------|-------------|----------|-----------|---------|------------|---|
| Object  | name: D                 | :\DATA      | Haarma   | nB\Drop   | box\F   | SGG\Lamama | 2 |
| Group   | or user nam             | ies:        |          |           |         |            |   |
| SE AL   | thenticate              | d Users     |          |           |         |            |   |
| SE SI   | STEM                    |             |          |           |         |            |   |
| SE Ac   | Iministraton            | s (PC-HA    | ARMANE   | BICT\Adm  | inistra | ators)     |   |
| Sec. Ge | ebruikers (F            | PC-HAAR     | MANBIC   | T∖Gebrui  | (ers)   |            |   |
| _       |                         |             |          |           |         |            |   |
| To cha  | nge permis              | sions, clic | ck Edit. |           |         | Eda        |   |
|         | <b>国 (8)</b>            |             |          |           |         | Luit       |   |
| Permiss | ions for Ge             | bruikers    |          | F         | llow    | Deny       |   |
| Full o  | ontrol                  |             |          |           |         |            |   |
| Modi    | fy                      |             |          |           |         |            |   |
| Read    | & execute               |             |          |           | 1       |            |   |
| Read    | ł                       |             |          | 13        | 1       |            |   |
| 101-1-1 | •                       |             |          |           |         |            |   |
| vvnte   | ial permiss             | ions        |          |           |         |            |   |
| Spec    |                         | sions or a  | dvanced  | settings, |         | Advanced   |   |
| For spe | cial permis<br>Ivanced. |             |          |           |         |            |   |

Een paar opmerkingen ten aanzien van de bestandsbevoegdheden in bovenstaande schermafbeeldingen:

- alle bevoegdheden zijn toegewezen aan zgn. groepen, niet aan afzonderlijke gebruikers (!!)
- er is kennelijk een verschil tussen 'Full Control' ('Volledig Beheer') en 'Modify' ('Lees en Schrijfrecht', incl. verwijderen)

# 3 Het delen van een folder onder Windows

#### 3.1 Gebruikers & Groepen

In het voorgaande gedeelte zijn de begrippen Groep en Gebruiker genoemd.

De makkelijkste manier om onder (alle versies van) Windows snel bij het onderdeel Groepen & Gebruikers te komen is via een commando:

 $\rightarrow$  Windows-toets + R<sup>1</sup>, als commando invoeren:

#### LUSRMGR.msc

(zeg maar Local User Manager).

N.B.: onder Windows zijn standaard Out-Of-The-Box al een aantal Groepen én Gebruikers gedefinieerd...

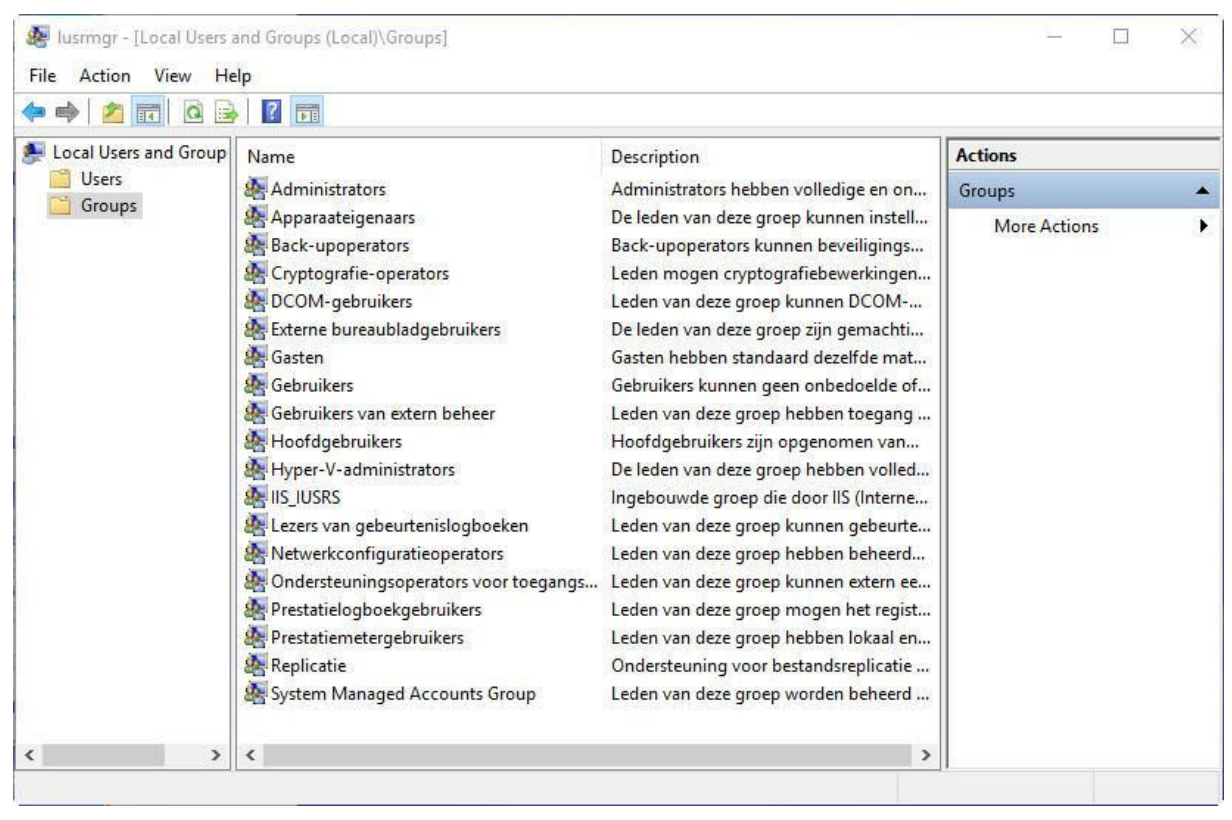

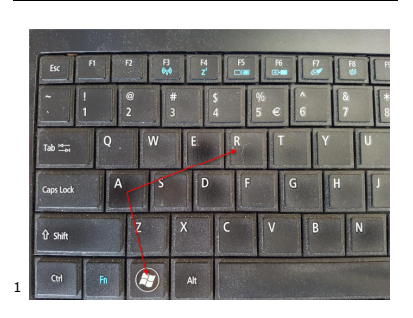

| Local Users and Group | Name                                                                                                | Full Name    | Description                                                                                                    | Actions      |  |
|-----------------------|----------------------------------------------------------------------------------------------------|--------------|----------------------------------------------------------------------------------------------------|--------------|--|
| Users                 | 🚰 AdmBart                                                                                           | Bart Haarman |                                                                                                    | Users        |  |
| - ordps               | <ul> <li>Administrator</li> <li>DefaultAccount</li> <li>Gast</li> <li>WDAGUtilityAccount</li> </ul> |              | Ingebouwd account voor beheer<br>Een gebruikersaccount dat wordt<br>Ingebouwd account voor gasttoe<br>Een gebruikersaccount dat wordt | More Actions |  |

# 3.2 Wie krijgt toegang tot de gedeelde folder

#### **3.2.1 Trechtermodel**

Bedenk een volgend scenario:

- binnen Organisatie X zijn meerdere afdelingen, onder andere de afdeling Verkoop en de afdeling Marketing
- medewerker Y is werkzaam bij Verkoop, maar gaat werken bij Marketing

De opdracht voor de IT-afdeling is om alle bevoegdheden van medewerker Y om te zetten van Verkoop naar Marketing.

Indien alle netwerkbevoegdheden zouden zijn ingeregeld op het niveau van de gebruiker is dit een heleboel werk:

- voor <u>alle</u> gedeelde netwerkbronnen nagaan of medewerker Y daar bevoegdheden heeft
- deze bevoegdheden zo nodig aanpassen (exit Verkoop, entry Marketing)

Het zgn. trechtermodel gaat ervan uit dat netwerkbevoegdheden worden ingeregeld op het niveau van groepen.

In bovenstaand scenario is de IT-afdeling dan snel klaar:

- medewerker Y verwijderen uit de groep Verkoop
- medewerker Y toevoegen aan de groep Marketing
- medewerker Y laten afmelden en opnieuw aanmelden bij Windows (denk aan het eerder genoemde rugzakje: de inhoud ervan wordt hierdoor bijgewerkt)

Waar hier impliciet gebruik van is gemaakt is een basisregel die elke Windows Certified Professional krijgt aangeleerd:

- definiëer zo nodig één of meerdere Groepen (bv. op basis van afdelingen, functies, etc.)
- verleen rechten en/of bevoegdheden per definitie aan Groepen, niet aan Gebruikers
- maak Gebruikers lid van één of meerdere Groepen
- stel de rechten op NTFS in zoals gewenst is: welke groep mag wat waar?
- deel een folder over het netwerk met als bevoegdheid 'Volledig beheer' ('Full control')
- het principe geldt namelijk: de meest beperkende bevoegdheid geldt... (in dit geval de NTFS-rechten)

#### **3.3 Hoe gaat het delen van een folder nu in zijn werk**

#### **3.3.1 Advies vooraf**

Het is verleidelijk, maar wordt **ten zeerste afgeraden**: <u>deel **NOOIT** een hele schijf over het</u> <u>netwerk</u> (lees: C-schijf, D-schijf, etc.).

Een mogelijke uitzondering is het delen van de schijfletter behorende bij een CD/DVD-speler, bijvoorbeeld als een andere computer niet over een CD/DVD-speler beschikt.

#### **3.3.2 Voor de niet-technische gebruiker: de simpele manier**

De hier beschreven manier is beschikbaar in zowel de Home als de Pro versies van Windows en wordt aangeraden voor de niet-technische gebruiker.

# N.B.: de in dit gedeelte opgenomen schermafdrukken gelden voor de Home-versies van Windows !!

In onderstaande schermafdruk zijn achtereenvolgens de volgende handelingen verricht:

- selecteer een folder die gedeeld moet worden over het netwerk (bijv. C:\WORK)
- klik erop de rechtermuisknop en selecteer 'Toegang verlenen tot' ('Share with')
- klik met de linkermuisknop op 'Specifieke personen' ('Specific people')

| 🗸 🕆 🏪 > Deze pc > Loka | ale schijf (C:)   |                                         |                 |                            |                   |
|------------------------|-------------------|-----------------------------------------|-----------------|----------------------------|-------------------|
|                        | Naam              | ^                                       | Gewiiziad op    | Type                       | Grootte           |
| Snelle toegang         |                   |                                         | 11 4 2010 14 05 |                            |                   |
| OpeDrive               | Arduino           | ESX ST                                  |                 | Bestandsmap                |                   |
| Uncontre               | Gebruikers        |                                         | 24-5-2019 10:05 | Bestandsmap                |                   |
| Deze pc                |                   |                                         | 6-5-2019 12:53  | Bestandsmap                |                   |
| 3D-objecten            | Logs              |                                         | 10-9-2015 07:33 | Bestandsmap                |                   |
| Afbeeldingen           | NL2000            |                                         | 20-5-2019 16:43 | Bestandsmap                |                   |
| Bureaublad             | NL2000_NAS        | NAS 23-5-2019 21:13                     |                 | Bestandsmap                |                   |
| Documenten             | PerfLogs          |                                         | 24-5-2019 16:06 | Bestandsmap                |                   |
| Downloads              | 🧧 Program Files   |                                         | 24-5-2019 15:20 | Bestandsmap                |                   |
| Muziek                 | Program Files (x8 | 6)                                      | 24-5-2019 15:20 | Bestandsmap                |                   |
| Video's                | PSXseeconTraffic  |                                         | 27-4-2019 16:40 | Bestandsmap                |                   |
| Lokale schiif (C)      | RealTraffic_Stand | lalone                                  | 27-4-2019 17:01 | Bestandsmap                |                   |
| Arduino                | Teamspeak2        |                                         | 26-3-2019 14:56 | Bestandsmap                |                   |
| Arduno                 | Windows           |                                         | 2-6-2019 17:06  | Bestandsmap                |                   |
| FSX                    | Windows.old       | Windows.old 24-<br>Windows10Upgrade 26- |                 | Bestandsmap<br>Bestandsmap |                   |
| Gebruikers             | Windows10Upgr     |                                         |                 |                            |                   |
| JoinFS                 | WORK              | Inenen                                  | 7-6-2010 12-43  | Bestandsmap                |                   |
| Logs                   |                   | n nieuw venster opener                  |                 |                            |                   |
| NL2000                 |                   | an Snelle toegang vast                  | '<br>maken      |                            |                   |
| NL2000_NAS             | E S               | cannen met Windows                      | Defender        |                            |                   |
| PerfLogs               |                   |                                         |                 |                            |                   |
| Program Files          |                   | oegang verlenen tot                     | >               | 🔒 Toegang verwij           | deren             |
| Program Files (x86)    | V                 | orige versies terugzette                | n               | • Thuisgroep (op           | enen)             |
| PSXseeconTraffic       |                   | n bibliotheek opnemen                   | >               | • Thuisgroep (op           | enen en bewerken) |
| RealTraffic_Standalone | F                 | aan start vastmaken                     |                 | alda                       |                   |
| Teamspeak2             | k                 | (opiëren naar                           | >               | 👔 Specifieke perso         | onen              |
| Windows                | ĸ                 | nippen                                  |                 |                            |                   |
| Windows old            | ĸ                 | Copiëren                                |                 |                            |                   |
| Windowstolla           |                   | nelkonneling maken                      |                 |                            |                   |
| windowsloupgrade       |                   |                                         |                 |                            |                   |
| WORK                   | 1                 | erwiideren                              |                 |                            |                   |
| WORK                   | V                 | /erwijderen<br>Jaam wiizigen            |                 |                            |                   |

| Netwerktoegang                                       |                           |
|------------------------------------------------------|---------------------------|
| Selecteer personen met wie u wilt delen              |                           |
| ieef een naam op en klik op Toevoegen, of klik op de | pijl om iemand te zoeken. |
|                                                      |                           |
|                                                      | ✓ Toevoegen               |
| AdmBart                                              |                           |
| edereen                                              | isniveau                  |
| en nieuwe gebruiker maken                            | jven 🔻                    |
|                                                      |                           |
|                                                      |                           |
|                                                      |                           |
|                                                      |                           |
|                                                      |                           |
|                                                      |                           |
|                                                      |                           |
| lik hier als er problemen met delen zijn             |                           |

Op dit punt aangeland is het advies:

- selecteer de groep 'Iedereen' ('Everyone') en pas zo nodig de standaardkeuze mbt bevoegdheden 'Alleen lezen' ('Read') aan in 'Wijzigen' ('Read'/Write')
  bedenkt het eerder genoemde trechtermodel: als het goed is zijn de rechten op NTFS
- niveau immers al ingesteld...

| Selecteer personen met wie u wi           | ilt delen                               |        |
|-------------------------------------------|-----------------------------------------|--------|
| Geef een naam op en klik op Toevoegen, o  | of klik op de pijl om iemand te zoeken. |        |
| 0                                         |                                         | _      |
|                                           | ✓ Toevoegen                             |        |
| Naam                                      | Machtigingsniveau                       |        |
| 🙎 AdmBart                                 | Lezen/schrijven 💌                       |        |
| 🧟 ledereen                                | Lezen 🔻 🗸 Lezen                         |        |
|                                           | Lezen/schr                              | rijven |
|                                           | Verwijdere                              | n      |
|                                           |                                         |        |
| Klik hier als er problemen met delen zijn |                                         | _      |
| the mer die er problemen met deren zim    |                                         |        |

En dan is de eindsituatie als volgt:

| a Netwerktoegang                                                                                                    |                           |        |    |
|----------------------------------------------------------------------------------------------------|---------------------------|--------|----|
| Uw map wordt gedeeld.                                                                                                    |                           |        |    |
| U kunt iemand de koppelingen naar deze gedeelde items <u>in een e-mailbericht stu</u><br>koppelingen <u>kopiëren</u> en in een andere app plakken. | <mark>iren</mark> of u ku | int de |    |
| Afzonderlijke items                                                                                                    |                           |        | 13 |
| WORK<br>\\Laptop\work                                                                                                    |                           |        |    |
|                                                                                                    |                           |        |    |
|                                                                                                    |                           |        |    |
|                                                                                                    |                           |        |    |
| Alle netwerkshares op deze computer weergeven                                                                                                    |                           |        |    |
|                                                                                                    |                           |        |    |

### **3.3.3 Voor de technische gebruiker: de complete manier**

De in dit gedeelte beschreven manier geldt alleen voor de Pro versies van Windows en wordt afgeraden voor de niet-technische gebruiker.

De juiste manier om een folder te delen over het netwerk is een variant op het bovenstaande.

In onderstaan schermafdruk zijn achtereenvolgens de volgende handelingen verricht:

- selecteer een folder die gedeeld moet worden over het netwerk (C:\WORK) •
- klik met de rechtermuisknop en selecteer 'Delen met' ('Share with')
  klik met de linkermuisknop op 'Specifieke personen' ('Specific people')

| Organize 👻 👸 Open 🛛 Include in library                                                          | ✓ Share with ▼                                                  | Open                                                                                                    |                                                                                        | III 🕶 🛄 |
|-------------------------------------------------------------------------------------------------|-----------------------------------------------------------------|----------------------------------------------------------------------------------------------------|----------------------------------------------------------------------------------------|---------|
| Favorites                                                                                       | Name                                                            | Add to VLC media player's Playlist<br>Play with VLC media player                                         | Type Size<br>File folder                                                               |         |
|                                                                                                 | DATA                                                            | Share with                                                                                               | Nobody                                                                                 | 1       |
| 💐 Homegroup                                                                                     | Documer Sector                                                  | Snaglt<br>Restore previous versions                                                                      | <ul> <li>Homegroup (Read)</li> <li>Homegroup (Read/Write)</li> </ul>                   |         |
| Somputer                                                                                        | 🍶 Intel 😽                                                       | Scan with Security Manager AV Defender                                                                   | Specific people                                                                        |         |
| SYSTEM-DISK (C:)                                                                                | NL2K_late                                                       | Defraggler                                                                                               | Filefolder                                                                             |         |
| SRecycle.Bin<br>Config.Msi<br>DATA                                                              | Dutlook                                                         | Include in library<br>Scannen met Malwarebytes                                                           | File folder<br>File folder                                                             |         |
| Documents and Settings     HP_Color_LaserJet_Pro_MFP_M476     Intel     NL2K_latest     Outlook | E Program Q<br>Recovery Q<br>SETUPS.S Q<br>System V Q<br>Temp Q | Compress To "WORK.zip"<br>Compress To "WORK.pa"<br>Compress To "WORK.7z"<br>Compress To<br>PowerArchiver | File folder<br>File folder<br>File folder<br>File folder<br>File folder<br>File folder |         |
| Program Files Program Files (x86) Determine State                                               | Users                                                           | Send to<br>Cut                                                                                           | File folder     File folder     File folder                                            |         |
| Recovery                                                                                        | Windows                                                         | Сору                                                                                                    | File folder                                                                            |         |
| JETUPS.STP                                                                                      | X1-DATA                                                         | Create shortcut                                                                                          | Filefolder                                                                             |         |
| 퉬 System Volume Information                                                                     | hiberfil.sy                                                     | Delete                                                                                                   | System file 3.031.956 KB                                                               |         |
| 🍌 Temp                                                                                          | ipconfig.                                                       | Rename                                                                                                   | Text Document 2 KB                                                                     |         |
| 📕 Users<br>📕 VC-Volumes                                                                         | pagefile.s           WORK                                       | Properties                                                                                               | System file 6.062.080 KB<br>File folder                                                |         |
| WinAppl                                                                                         |                                                                 |                                                                                                    |                                                                                        |         |

Het volgende scherm zal dan verschijnen:

| General         | Sharing                                             | Security                                 | Previous Versions                | Customize      |  |
|-----------------|-----------------------------------------------------|------------------------------------------|----------------------------------|----------------|--|
| Network         | rk File and<br>Gedee<br>Not Sh<br>nk Path:<br>nared | l Folder Sh<br>Ide Folder<br>nared       | laring                           |                |  |
| Set cu<br>advan | stom pern<br>ced sharir<br>Advance                  | nissions, cr<br>ng options.<br>d Sharing | reate multiple shares            | and set other  |  |
| Passw           | ord Protec                                          | tion                                     |                                  |                |  |
| People<br>compu | e must har<br>iter to acc                           | ve a user a<br>ess shared                | account and passwo<br>d folders. | rd for this    |  |
|                 | ange this                                           | setting, use                             | e the <u>Network and S</u>       | haring Center. |  |

Door te klikken op 'Geavanceerd delen' ('Advanced Sharing') verschijnt het volgende scherm:

| Settings<br>Share name |                 |        |       |
|------------------------|-----------------|--------|-------|
| FSdemo#1               | 8               |        | ¥     |
| Add                    | Remove          |        |       |
|                        |                 |        |       |
| Permissio              | os Cachin       | 0      |       |
| Permissio              | ns Cachin       | g      |       |
| Permission             | ns Cachin<br>OK | Cancel | Apply |

In bovenstaande schermafbeelding is reeds het vinkje bij 'Deel deze folder' ('Share this folder') geplaatst en de naam zoals deze folder gedeeld gaat worden (FSdemo#1).

Door te klikken op 'Machtingen' ('Permissions') verschijnt het volgende scherm:

| Share Permissions              |       |        |
|--------------------------------|-------|--------|
| Group or user names:           |       |        |
|                                | Add   | Remove |
| Permissions for Everyone       | Allow | Deny   |
| Full Control<br>Change<br>Read |       |        |
|                                |       |        |

We gaan nu a) de bevoegdheden instellen voor een andere groep als de groep 'Iedereen' en b) de laatstgenoemde verwijderen uit de lijst.

Door te klikken op 'Toevoegen' ('Add') verschijnt het volgende scherm:

| elect this object type:                               |             |     |
|-------------------------------------------------------|-------------|-----|
| Users, Groups, or Built-in security principals        | Object Type | es  |
| rom this location:                                    |             |     |
| PC-HAARMANBICT                                        | Locations   | E., |
| inter the object names to select ( <u>examples</u> ): |             |     |
|                                                       | Check Nan   | nes |
|                                                       |             |     |

Let erop dat bij Object Type in elk geval het objecttype Groepen staat, maar waarschijnlijk staan er drie: Gebruikers, Groepen en zgn. principals.

Door te klikken op 'Geavanceerd' ('Advanced') verschijnt het volgende scherm:

| Users, Groups,                          | or Built-in security principals | Object Types   |  |  |
|-----------------------------------------|---------------------------------|----------------|--|--|
| From this location:                     |                                 |                |  |  |
| PC-HAARMAN                              | IBICT                           | Locations      |  |  |
| Common Quer                             | Common Queries                  |                |  |  |
| Name:                                   | Starts with                     | Columns        |  |  |
| Description;                            | Starts with                     | Find Now       |  |  |
| Disabled                                | accounts                        | Stop           |  |  |
| Non expi                                | ring password                   |                |  |  |
|                                         |                                 |                |  |  |
| Days since I                            | ast logon:                      | <del>9</del> 7 |  |  |
| Days since I                            | ast logon:                      | <del>9</del> 7 |  |  |
| Days since I                            | ast logon:                      | <i>~</i> //    |  |  |
| Days since I<br>Search results:         | ast logon: 💉                    | OK Cancel      |  |  |
| Days since I<br>Search results:<br>lame | ast logon:                      | OK Cancel      |  |  |
| Days since I<br>Search results:<br>lame | ast logon:                      | OK Cancel      |  |  |
| Days since I<br>Search results:<br>Name | ast logon:                      | OK Cancel      |  |  |
| Days since I<br>Search results:<br>Name | ast logon:                      | OK Cancel      |  |  |
| Days since I<br>Search results:<br>Name | ast logon:                      | OK Cancel      |  |  |

Door te klikken op 'Zoeken' ('Find now') verschijnt het volgende scherm:

| Select this object type:                                                                                                    |                                                                                      |                     |
|----------------------------------------------------------------------------------------------------|--------------------------------------------------------------------------------------|---------------------|
| Users, Groups, or Built-in s                                                                                                    | security principals                                                                  | Object Types        |
| From this location:                                                                                                    |                                                                                      |                     |
| NB-HAARMANBICT                                                                                                    |                                                                                      | Locations           |
| Common Queries                                                                                                    |                                                                                      |                     |
| Name: Starts wi                                                                                                    | th 👻                                                                                 | Columns             |
| Description: Starts wit                                                                                                    | th 👻                                                                                 | Find Now            |
| Disabled accounts                                                                                                    |                                                                                      | Stop                |
| Non expiring passwo                                                                                                    | brd                                                                                  | ·                   |
|                                                                                                    |                                                                                      | <i>4</i> - <i>7</i> |
| Search results:                                                                                                    |                                                                                      | OK Cancel           |
| Search results:<br>lame (RDN)                                                                                                    | In Folder                                                                            | OK Cancel           |
| Search results:<br>lame (RDN)<br>LOCAL SERVICE<br>NETWORK<br>NETWORK Configuratio<br>NETWORK SERVICE                                                                                                   | In Folder<br>NB-HAARMANB                                                             | OK Cancel           |
| Search results:<br>lame (RDN)<br>LOCAL SERVICE<br>NETWORK<br>Network Configuratio<br>NETWORK SERVICE<br>NETWORK SERVICE                                                                                | In Folder<br>NB-HAARMANB                                                             | OK Cancel           |
| Search results:<br>lame (RDN)<br>LOCAL SERVICE<br>NETWORK<br>NETWORK Configuratio<br>NETWORK SERVICE<br>NETWORK Users<br>Network Users<br>OWNER RIGHTS<br>Performance Log Users<br>Performance Monitor | In Folder<br>NB-HAARMANB<br>NB-HAARMANB<br>NB-HAARMANB<br>NB-HAARMANB                | OK Cancel           |
| Search results:<br>Vame (RDN)<br>LOCAL SERVICE<br>NETWORK<br>NETWORK SERVICE<br>Network Users<br>OWNER RIGHTS<br>Performance Log Users<br>Performance Monitor<br>Power Users                           | In Folder<br>NB-HAARMANB<br>NB-HAARMANB<br>NB-HAARMANB<br>NB-HAARMANB<br>NB-HAARMANB | OK Cancel           |

In de bovenstaande schermafbeelding is al de keuze gemaakt voor de groep 'Network Users'.

| Door vervolgens te klikken o | n OK en de | e aroen `Iedereen' | te verwiideren h | liift het volgende over: |
|------------------------------|------------|--------------------|------------------|--------------------------|
| Door vervolgens te kirkken o | p ok en ue | e groep teuereen   | te verwijderen t | mjit het volgende over.  |

| & Network Users (NB-HAARMA                                     | NBICT\Network | Users) |
|----------------------------------------------------------------|---------------|--------|
|                                                                | Add           | Remove |
| ermissions for Network Users<br>Full Control<br>Change<br>Read |               |        |
|                                                                |               |        |

# **4** Best practices

Met 'best practices' worden zaken bedoeld die in praktijk hebben bewezen het meest efficiënt te zijn of de beste resultaten te geven.

Voor het delen van folders over een thuisnetwerk gelden de volgende uitgangspunten:

- 1. (zo nodig) definïeer groep(en)
- 2. NTFS: rechten uitdelen aan groepen
- 3. maak gebruikers lid van groep(en)
- 4. !! uitzondering !!
- 5. gebruikersfolders (Mijn Documenten, etc.)
- 6. <u>MITS 2 & 3</u> → share: Iedereen/Full
- 7. LET OP: bij wijzigen van rechten
- 8. afmelden + aanmelden bij Windows

En natuurlijk ten overvloede: LEG HET ERGENS VAST ...